1/ Para comenzar con el registro dirigirse a FORMAR PARTE.

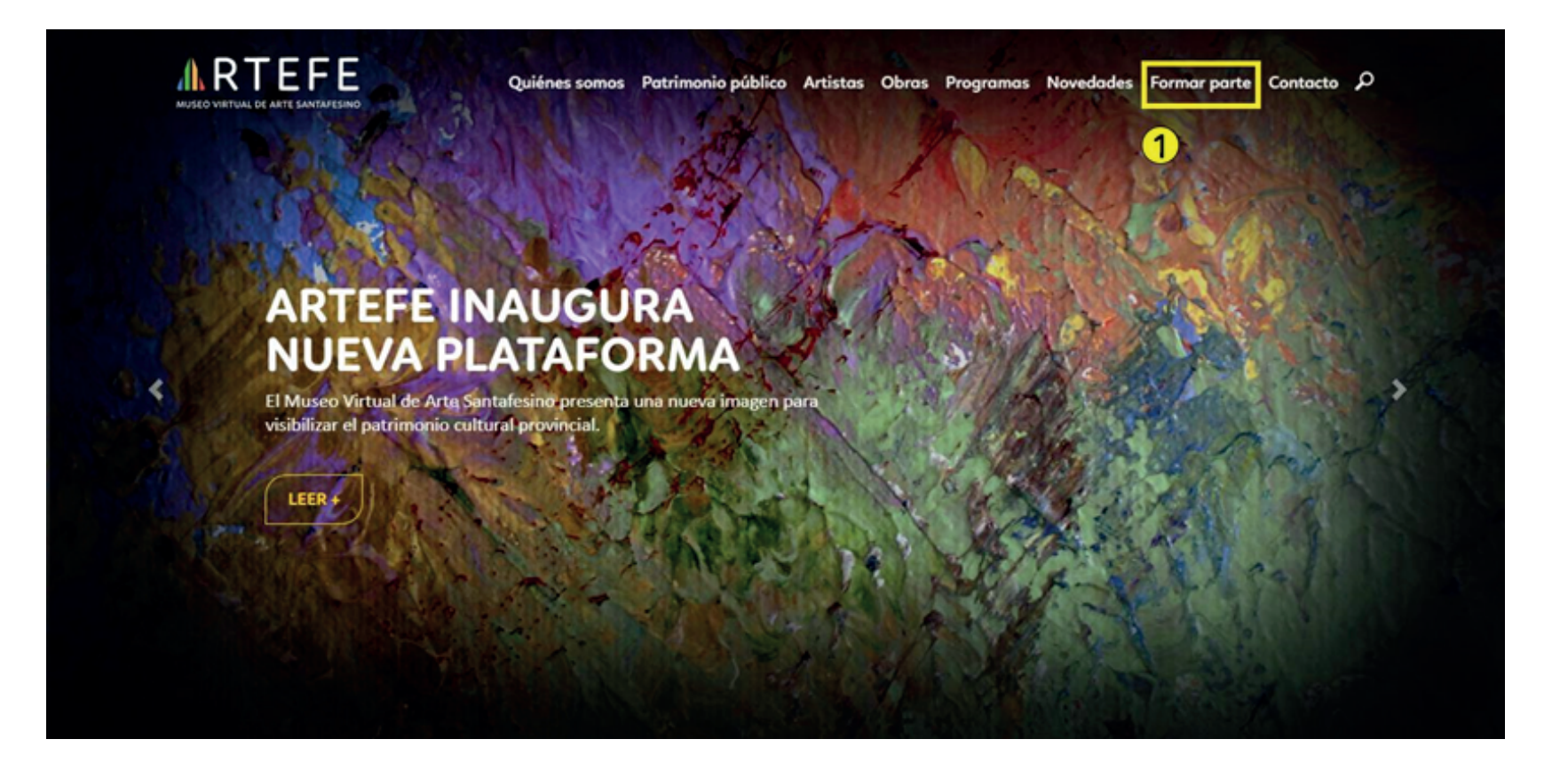

2 / Seleccionar el perfil de ARTISTA.3 / Dirigirse al botón de REGISTRARSE.

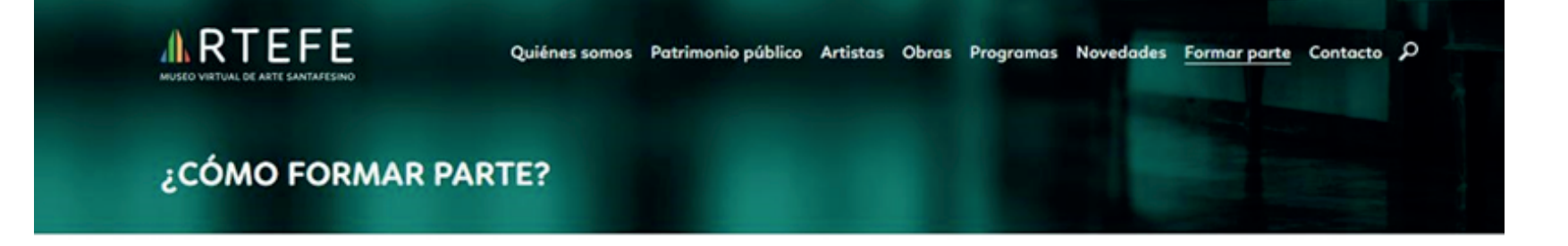

| 2 ARTISTA PATRIMONIO PÚBLICO |             |                                                            |  |  |  |  |
|------------------------------|-------------|------------------------------------------------------------|--|--|--|--|
|                              | (2)         | INICIO SESIÓN<br>Ingrese su email<br>Ingrese su contraseña |  |  |  |  |
| 3                            | REGISTRARSE | INGRESAR                                                   |  |  |  |  |

**4 /** Completar los campos de la pestaña MIS DATOS. Los datos mínimos y obligatorios son: apellido, nombre, país, provincia, localidad, e-mail, contraseña. Recuerde que el e-mail y contraseña serán sus datos de Usuario para ingresar a su perfil en la plataforma.

|   |                     | Quiénes somos | Patrimonio público | Artistos ( | Obras Progr | ramas Novedades | Formar parte | Contacto | م |
|---|---------------------|---------------|--------------------|------------|-------------|-----------------|--------------|----------|---|
| 4 | Mis datos Mis obras |               |                    |            |             |                 |              |          |   |
|   | Apellido            |               |                    |            |             |                 |              |          |   |
|   | Nombre              |               |                    |            |             |                 |              |          |   |
|   | Pois                |               |                    |            | •           |                 |              |          |   |
|   | Provincia           |               |                    |            | •           |                 |              |          |   |
|   | Locolidod           |               |                    |            | •           |                 |              |          |   |
|   | Dirección           |               |                    |            |             |                 |              |          |   |
|   | Lugar de origen     |               |                    |            |             |                 |              |          |   |
|   | Telefono            |               |                    |            |             |                 |              |          |   |
|   | Sitio web           |               |                    |            |             |                 |              |          |   |
|   | E-mail              |               |                    |            |             |                 |              |          |   |
|   | Contraseña          |               |                    |            |             |                 |              |          |   |
|   | Curriculum vitae    |               |                    |            |             |                 |              |          |   |

**5** / Adjuntar un archivo PDF, Word, Excel, Zip, con su cv o biografía.

6 / Adjuntar una fotografía para el perfil de usuario.

7 / Presionar el botón de siguiente para pasar al apartado de Obras.

|   |                                       | Quiénes somos                          | Patrimonio público | Artistos | Obras | Programas | Novedades | Formar parte | Contacto | م |
|---|---------------------------------------|----------------------------------------|--------------------|----------|-------|-----------|-----------|--------------|----------|---|
|   | Contraseña                            |                                        |                    |          |       |           |           |              |          |   |
|   | Curriculum vitae                      |                                        |                    |          |       | 1         |           |              |          |   |
|   |                                       |                                        |                    |          |       |           |           |              |          |   |
|   |                                       |                                        |                    |          |       |           |           |              |          |   |
|   | Adjunte su CV (PDF, Word, Excel, Zip) |                                        |                    |          |       |           |           |              |          |   |
|   | 5                                     | rrastre archivos aq<br>ó<br>Seleccione |                    |          |       |           |           |              |          |   |
|   | Foto                                  |                                        |                    |          |       |           |           |              |          |   |
|   | 6                                     | rrastre archivos aq<br>ó<br>Seleccione | uí                 |          |       |           |           |              |          |   |
| 7 | SIGUIENTE                             |                                        |                    |          |       | und.      |           |              |          |   |

**8 /** Mis obras". En este apartado deberá presionar el botón "+agregar obra" y adjuntar las fotografías de sus obras con una descripción técnica de las mismas. Se solicita un mínimo de tres (3) obras para el registro, completando una ficha para cada obra que desee subir.

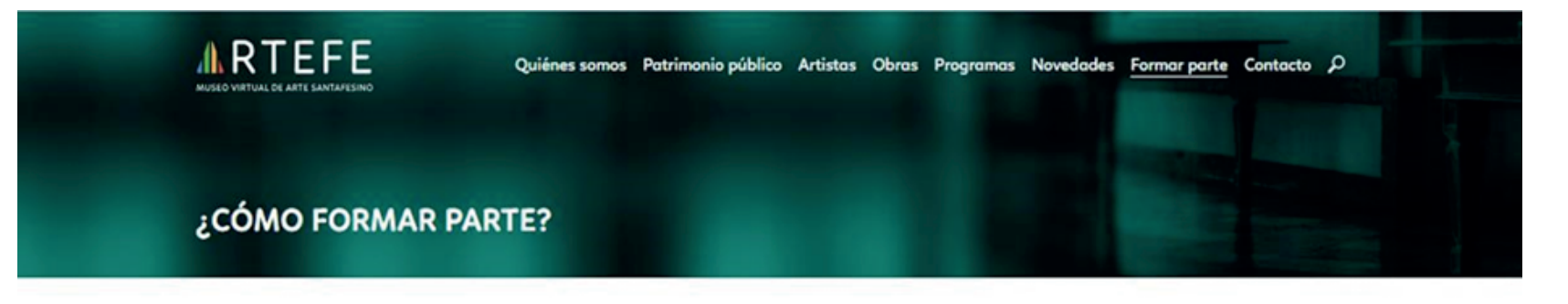

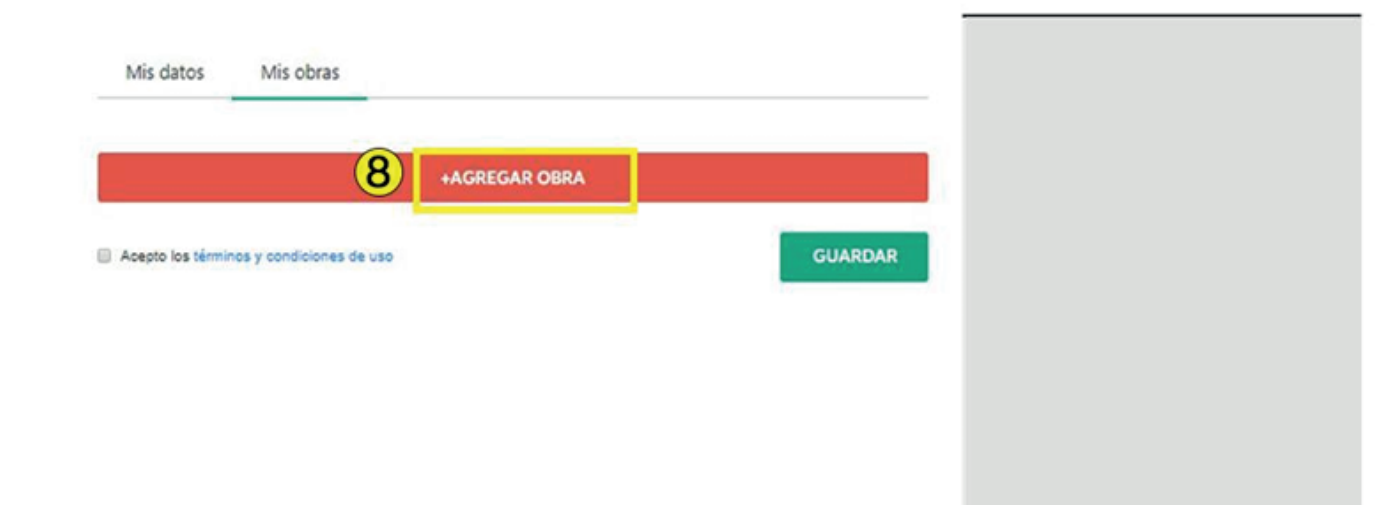

#### ARTISTAS

# ¿Cómo registrarse en Artefe?

**9** / Se desplegará una ventana emergente a completar con los datos particulares de la obra a subir. Recuerde que en cada ficha se podrán cargar hasta tres (3) fotografías de referencia (frente, reverso, detalles). Los datos mínimos y obligatorios son: título, disciplina, soporte y técnica. Cuantos más datos se detallen en la ficha, más precisa será la experienciade los visitantes de la página.

**10 /** Una vez completados todos los campos, presionar el botón de guardar.

|                                          | Obra         |                  | Novedades Formar parte Contacto P                                                                                                    |
|------------------------------------------|--------------|------------------|----------------------------------------------------------------------------------------------------|
|                                          | Título       |                  |                                                                                                    |
| ¿COMO FORMAR PART                        | Disciplina   | Técnica          |                                                                                                    |
|                                          | Seleccione • | Seleccione •     |                                                                                                    |
|                                          | Soporte      | Año              |                                                                                                    |
| Mis datos Mis obras                      | Seleccione 🔻 |                  |                                                                                                    |
|                                          | Medidas      | Descripción      |                                                                                                    |
|                                          |              |                  |                                                                                                    |
|                                          |              |                  |                                                                                                    |
| Acepto los términos y condiciones de uso | Fotos        |                  |                                                                                                    |
|                                          | Arrastr      | e archivos aquí  |                                                                                                    |
|                                          | s            | eleccione        |                                                                                                    |
|                                          |              | 10               |                                                                                                    |
|                                          |              | 10               |                                                                                                    |
|                                          |              | CANCELAR GUARDAR |                                                                                                    |
|                                          |              |                  | and the second second se |

11

Las obras cargadas se visualizarán en la grilla, en orden acumulativo, donde podrá editarlas o eliminarlas, según desee en cualquier instancia. Recuerde que cada modificación o nueva incorporación no será visible en el sitio hasta que Artefe apruebe los cambios solicitados. Se le enviará un correo electrónico (contactoartefe@gmail.com) informando el progreso de su registro.

11 / Leer y aceptar los términos y condiciones de uso.

12 / Una vez finalizado el registro de obras, presionar el botón guardar.

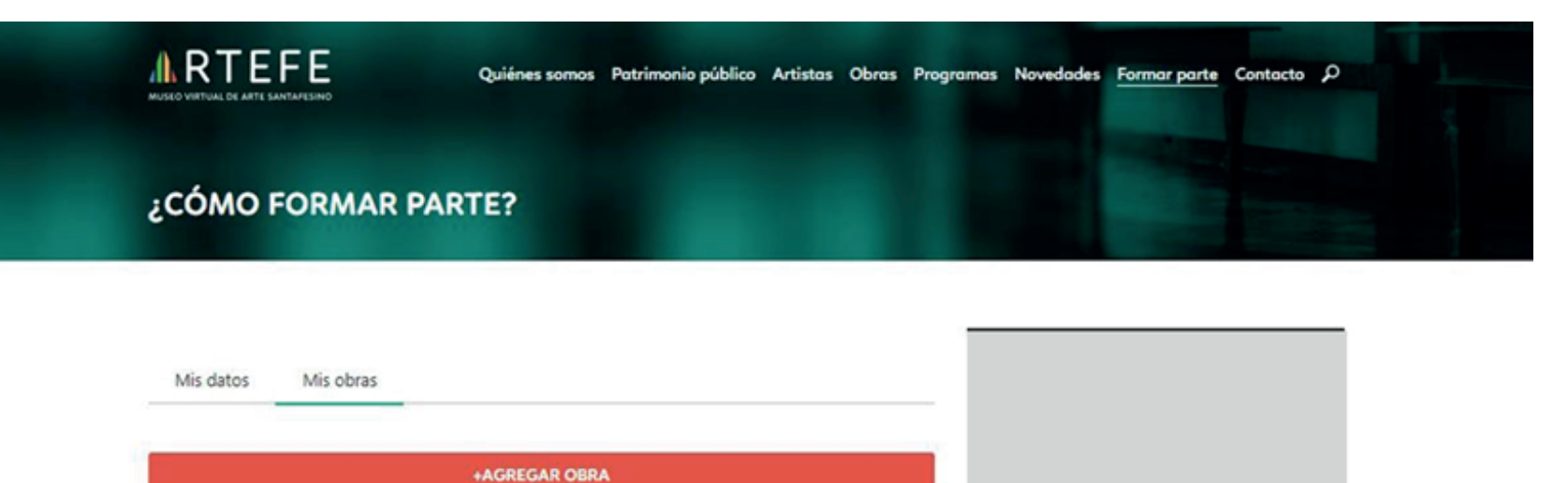

| Cód.   | Nombre                              |           |    |
|--------|-------------------------------------|-----------|----|
| 1      | Flores                              | 1         | t  |
| 2      | Silencio II                         | 1         | 1  |
| 3      | S / T                               | 1         | t  |
| Ø Acep | o los términos y condiciones de uso | (12) GUAR | D/ |

\* / Se visualizará en la pantalla, una ventana emergente que confirma el registro.

Como paso final, se notificará a su correo electrónico el progreso de la inscripción. El mail de confirmación será enviado desde la casilla de Artefe (contactoartefe@gmail.com).

|                   | Artefe                                                                                                    | Novedades Formar parte Contacto D |
|-------------------|----------------------------------------------------------------------------------------------------|-----------------------------------|
| ¿CÓMO FORMAR PART | Gracias por registrarse!<br>Cuando su cuenta sea activada recibirá un email indicando como<br>iniciar sesión |                                   |
|                   | OK                                                                                                    |                                   |
|                   |                                                                                                    |                                   |
|                   |                                                                                                    |                                   |
|                   |                                                                                                    |                                   |
|                   |                                                                                                    |                                   |